# SINGAPORE POOLS ACCOUNT

\*\*\*\*\*\*\*\*\*\*\*

.....

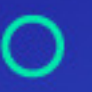

PLAY RESPONSIBLY

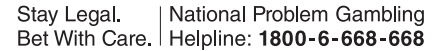

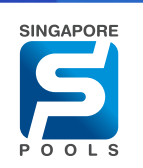

## ACCOUNT UPDATE

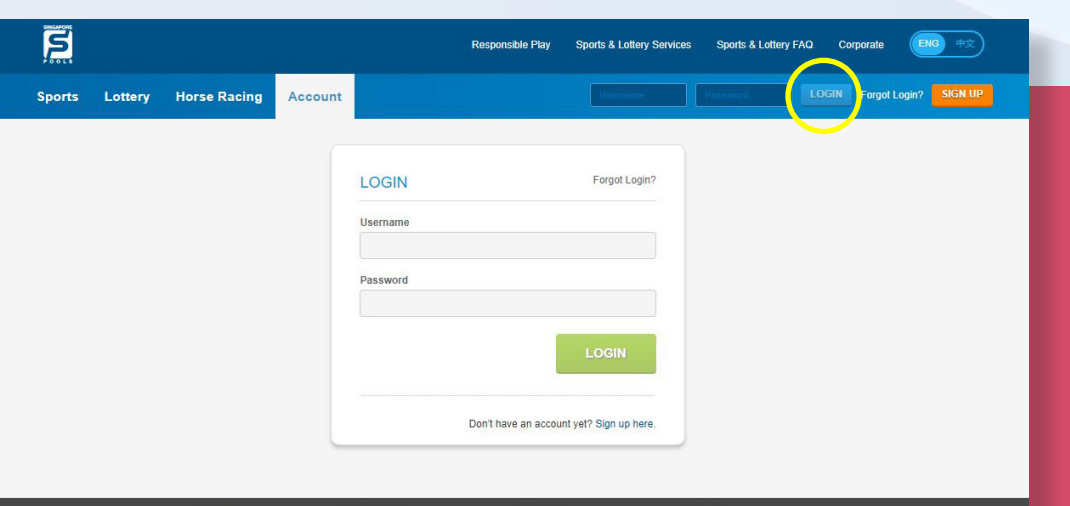

#### WEB

• Log in to your account and go to Account Tab, click "Account Update". Ensure "Horse Racing" is selected under Product Selection.

#### APP

 Log in to your account and go to Account Tab, tap on "Account Update" arrow icon (>). Ensure "Horse Racing" is selected under Product Selection.

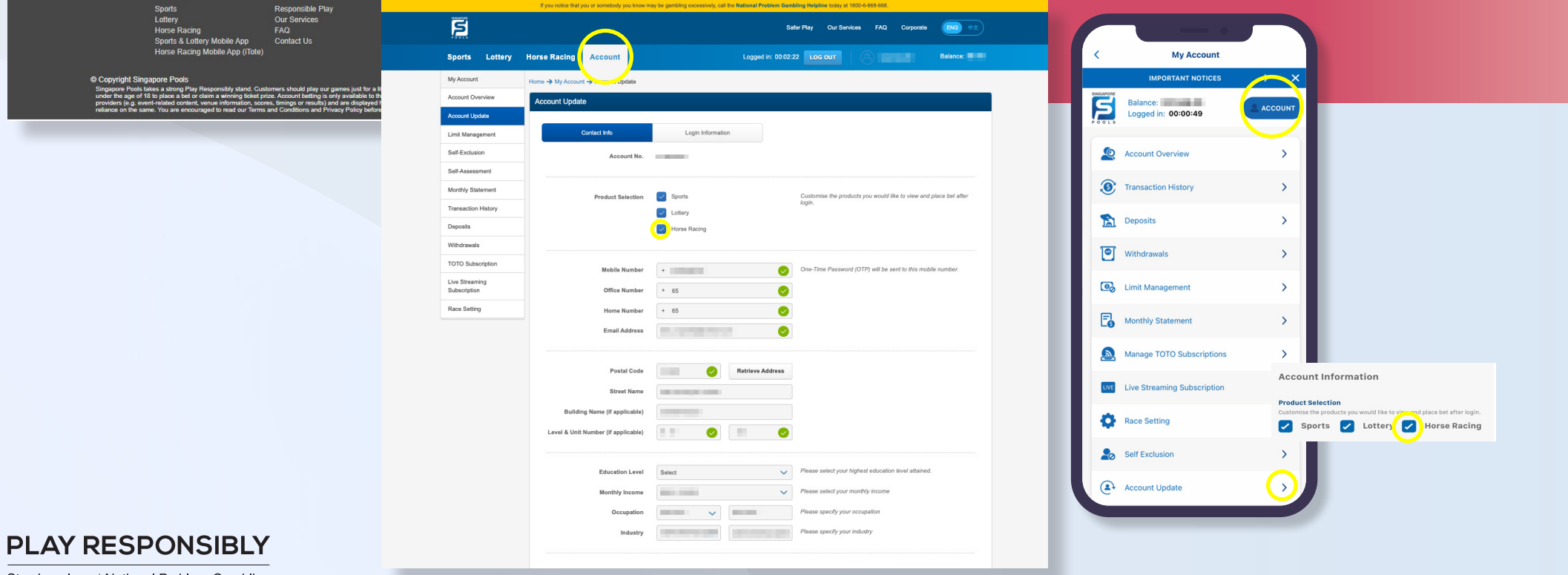

Product

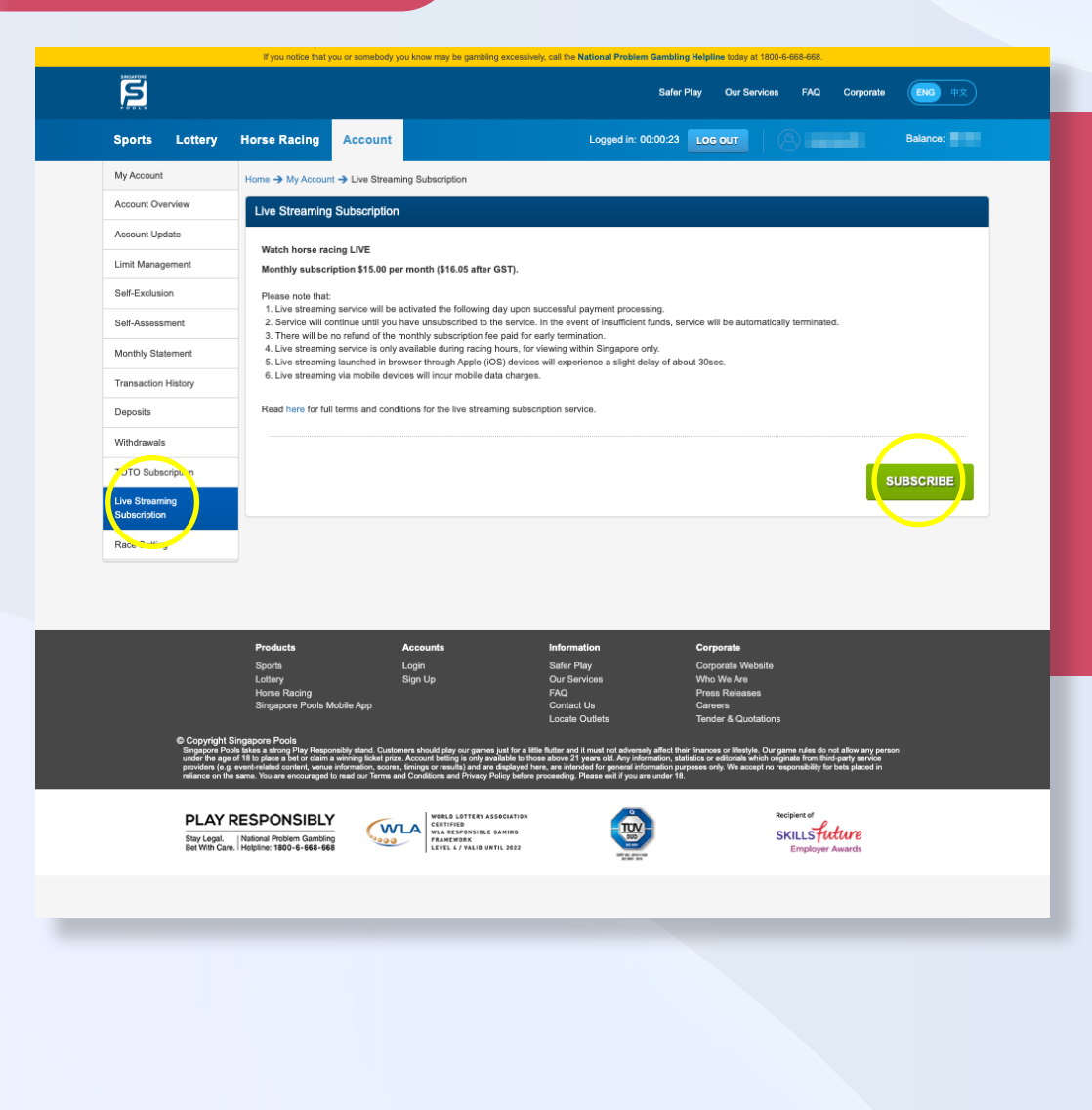

#### WEB

• Select "Live Streaming Subscription" and click on "Subscribe" button.

#### APP

 Go to Account Tab, tap on "Live Streaming Subscription" arrow icon (>). Tap on "Subscribe" button.

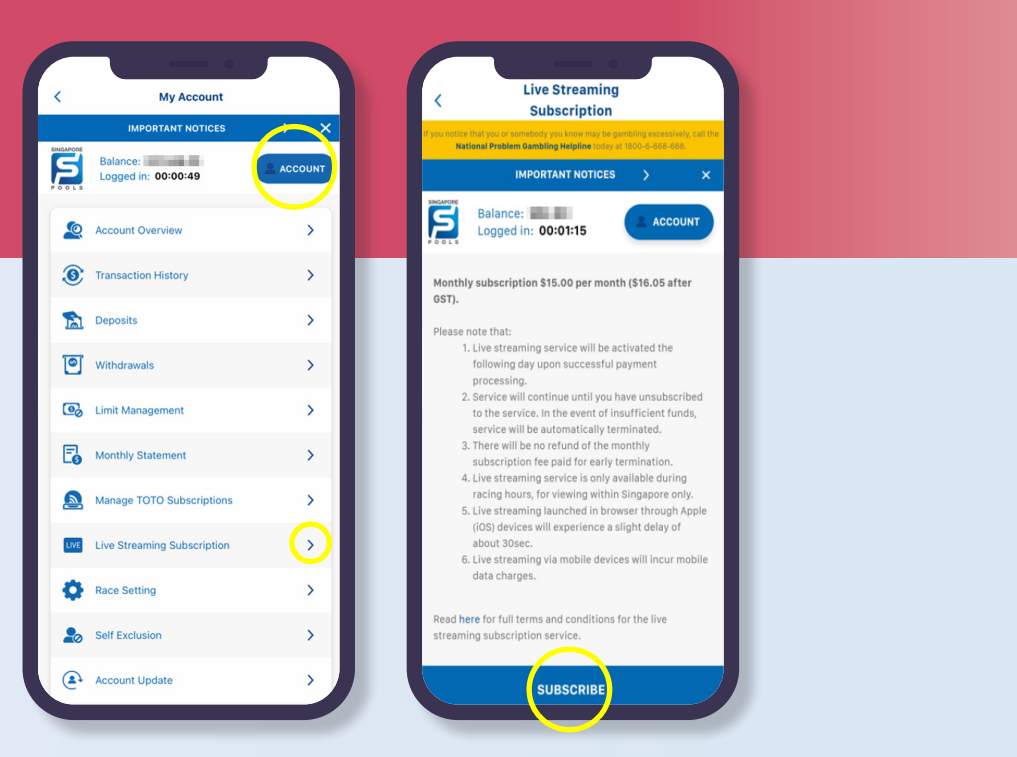

#### **PLAY RESPONSIBLY**

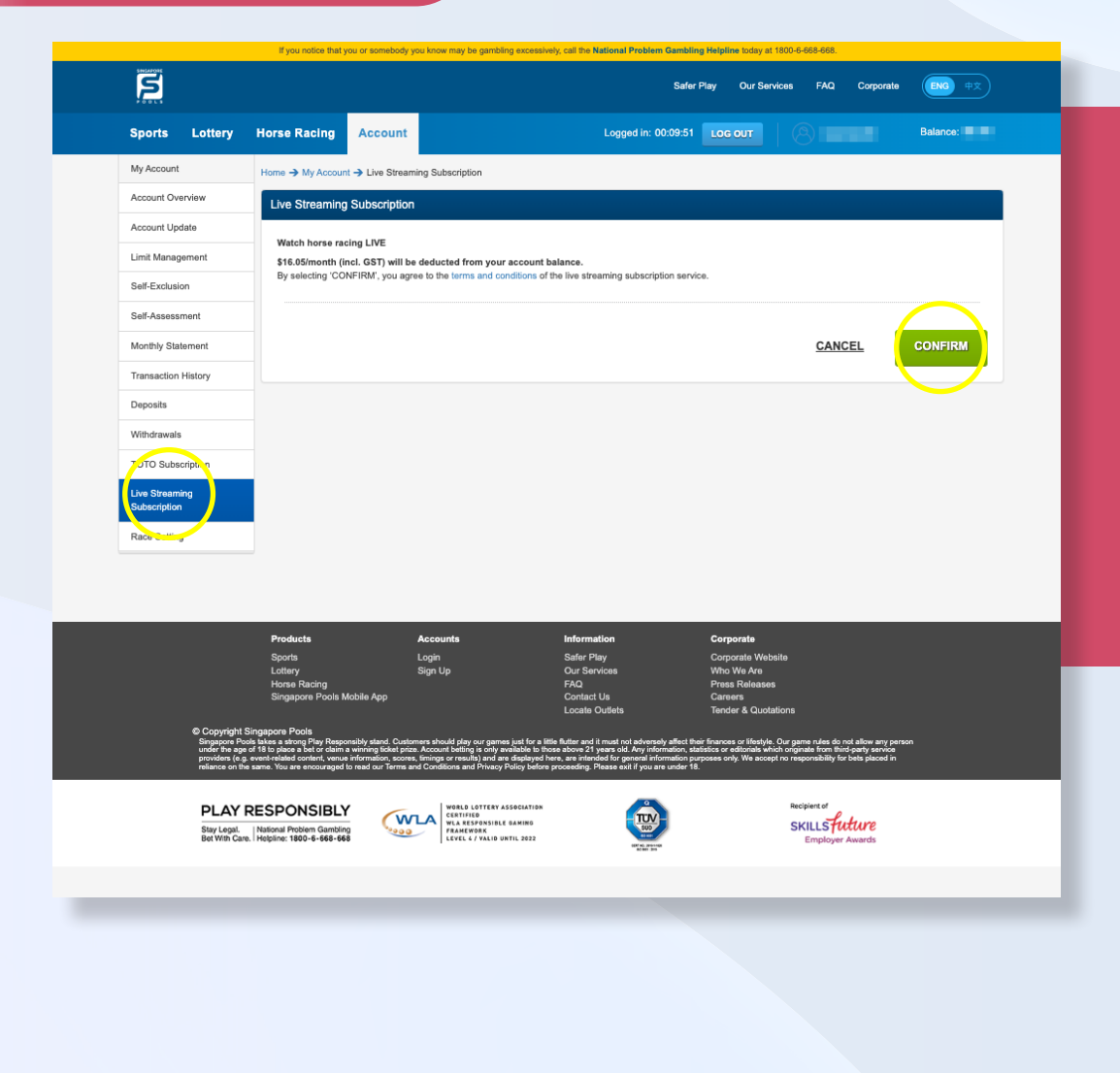

#### WEB

• Click "Confirm" button.

#### APP

• Tap on "Confirm" button. Service is subscribed successfully.

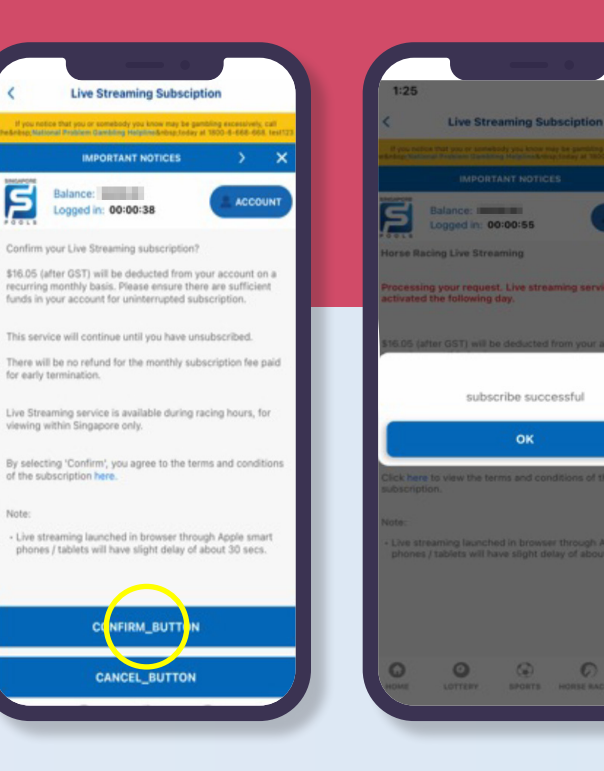

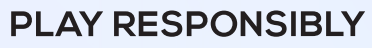

Stay Legal. | National Problem Gambling Bet With Care. Helpline: 1800-6-668-668

-

0

0

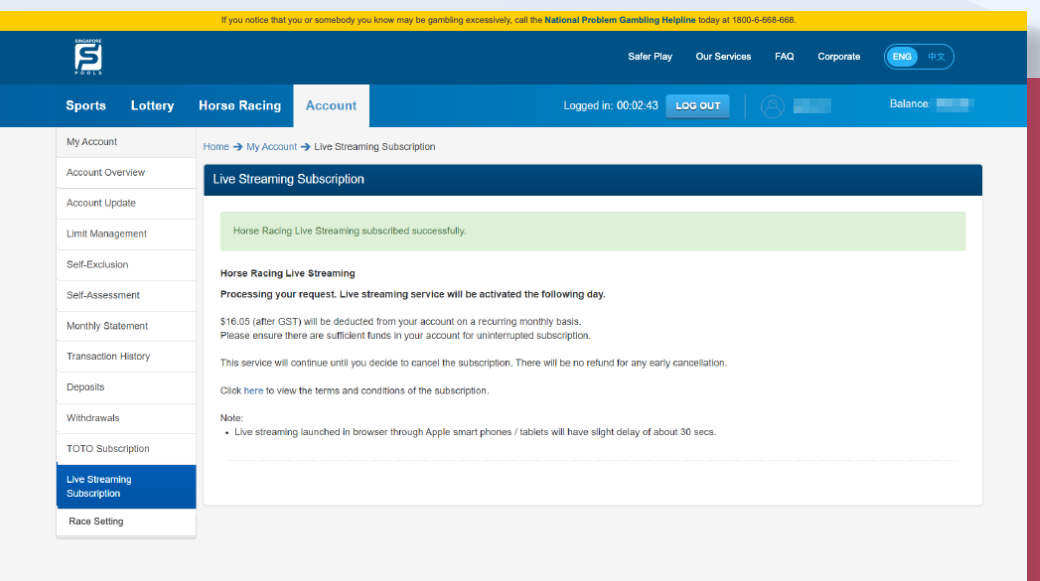

#### **NOTE THE FOLLOWING:**

Live Streaming Subsciption

Processing your request. Live streaming service will be activated the following day. \$16.05 (after GST) will be deducted from your account on a

Rease ensure there are sufficient funds in your account for

This service will continue until you decide to cancel the subscription. There will be no refund for any early

 Live streaming launched in browser through Apple smart phones / tablets will have slight delay of about 30 secs.

 $\odot$ 

0

SPORTS HORSE RACING

0

Click here to view the terms and conditions of the

ACCOUN

Balance:

Logged in: 00:01:16

5

Note:

0

0

LOTTERY

• After you have subscribed for the service, the live streaming service will be activated the following day and the fee will be deducted from your account. (Web/App)

Friendly tip: Once you have subscribed for the service, do not attempt to subscribe again as it will incur additional charge. Contact **6786 6688** if you need further assistance.

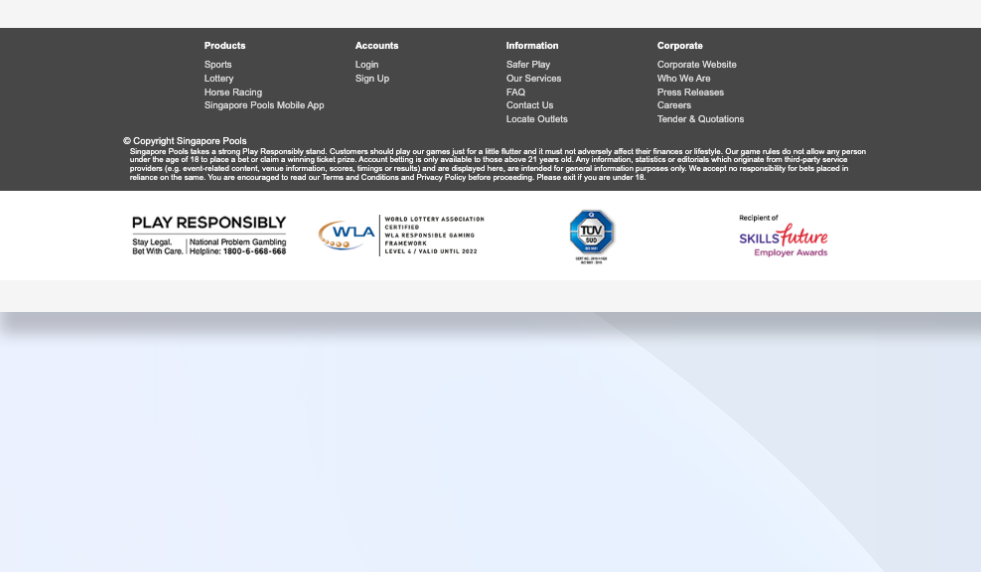

#### PLAY RESPONSIBLY

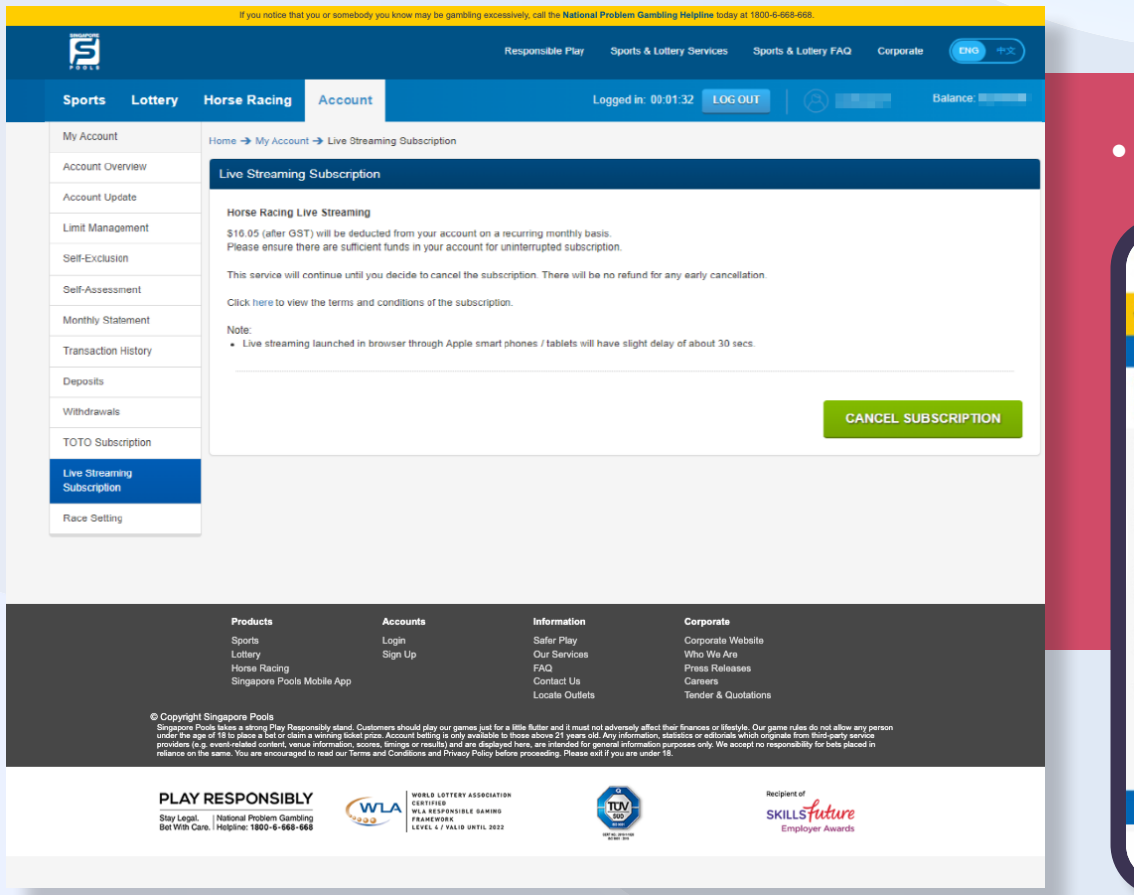

• Live streaming service is successful & activated. (Web/App)

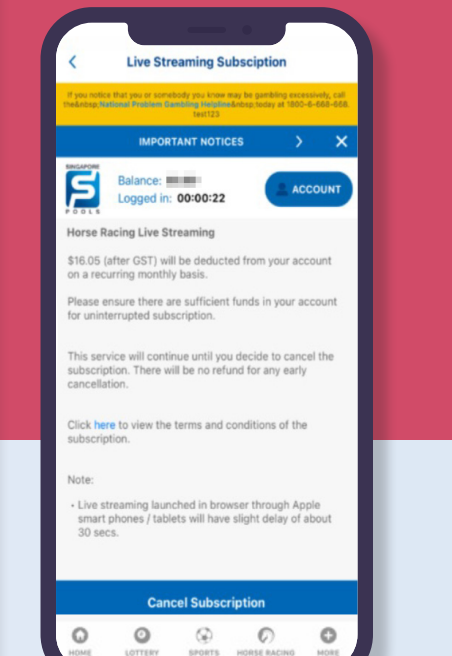

#### **PLAY RESPONSIBLY**

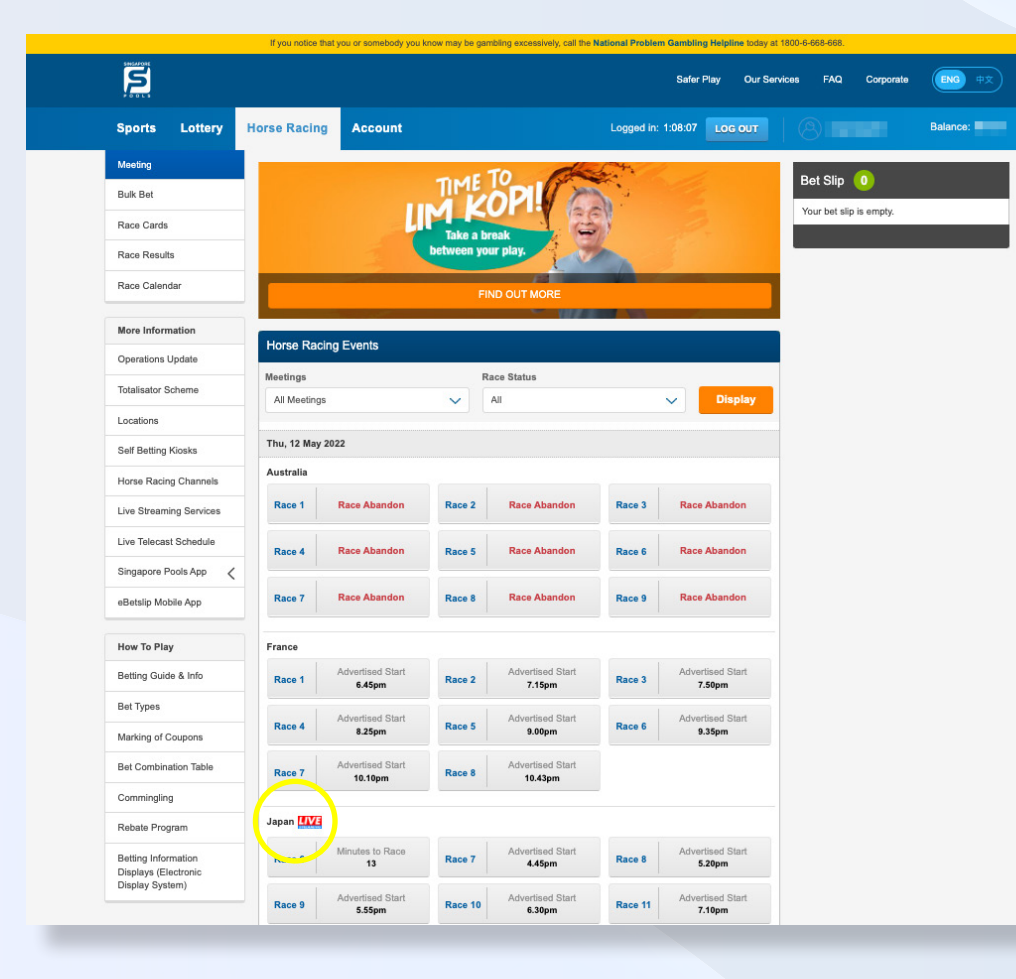

#### WEB

• You may click on the icon to view the race.

#### APP

• You may tab on the icon to view the race.

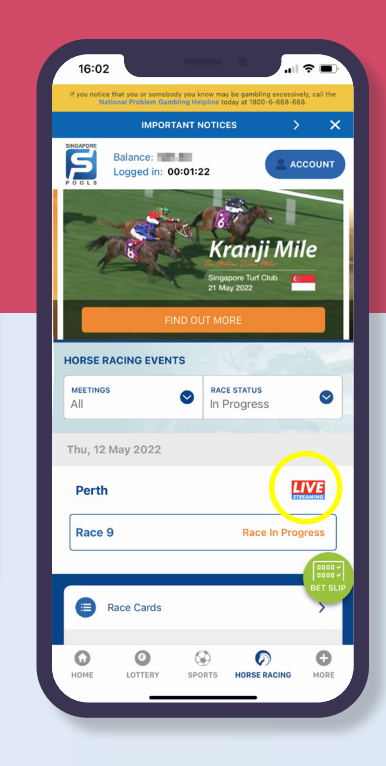

#### PLAY RESPONSIBLY

## UNSUBSCRIBE

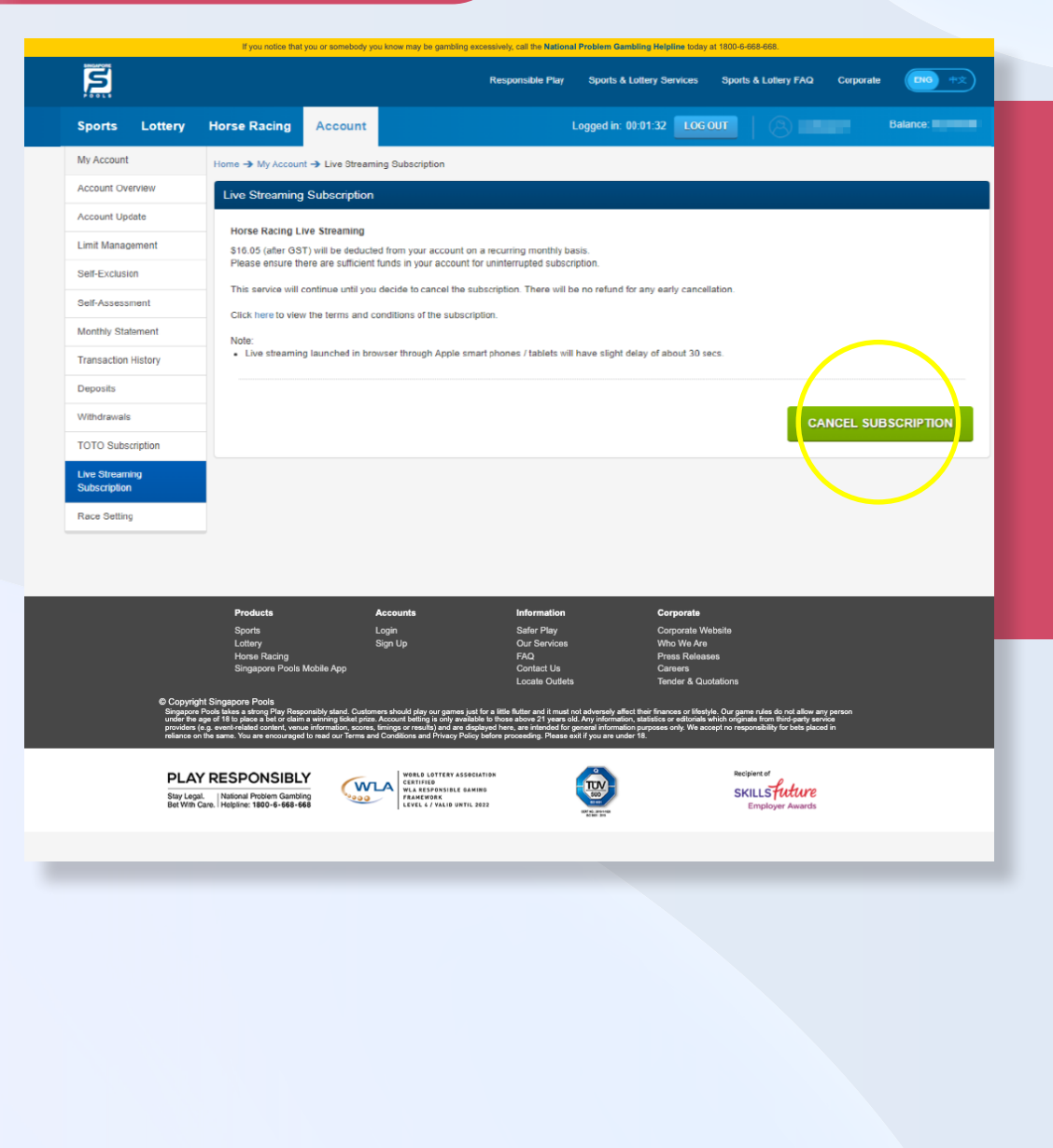

#### WEB

• To unsubscribe, click "Cancel Subscription" button.

#### APP

• To unsubscribe, tap on "Cancel Subscription" button.

*Note:* No subscription fee paid shall be refunded to the Account Holder following termination of an Account and/or early cancellation of live streaming service subscription.

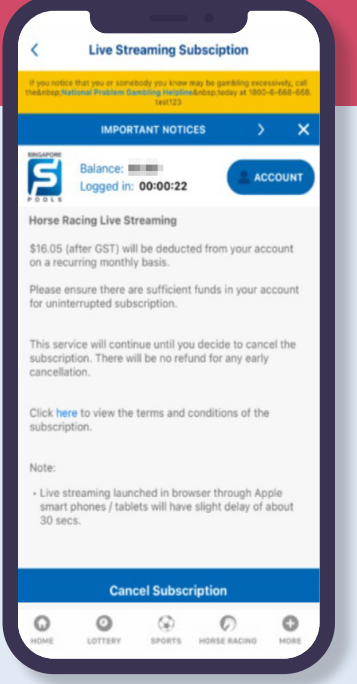

#### PLAY RESPONSIBLY

## UNSUBSCRIBE

|                                    | If you notice that you or somebody you know may be gambling excessively, call the National Problem Gambling Helpline today at 1800-6-666-668.                                                                                                    |
|------------------------------------|----------------------------------------------------------------------------------------------------|
| 2                                  | Responsible Play Sports & Lottery Services Sports & Lottery FAQ Corporate 🗰 🕫                                                                                                    |
| Sports Lottery                     | Horse Racing Account Logged in: 00.01.35 LOG OUT Balance:                                                                                                    |
| My Account                         | Home → My Account → Live Streaming Subscription                                                                                                    |
| Account Overview                   | Live Streaming Subscription                                                                                                    |
| Account Update                     |                                                                                                    |
| Limit Management                   | Horse Racing Live Streaming<br>Confirm to unsubscribe?                                                                                                    |
| Self-Exclusion                     | Are you sure you would like to unsubscribe to our live streaming service?                                                                                                    |
| Self-Assessment                    | There will be no refund for any early cancellation of subscription during the month.                                                                                                    |
| Monthly Statement                  | Calck nerve to view the terms and conductors of the subscription.                                                                                                    |
| Transaction History                | $\frown$                                                                                                    |
| Deposits                           | CANCEL CONFIRM                                                                                                    |
| Withdrawals                        |                                                                                                    |
| TOTO Subscription                  |                                                                                                    |
| Live Streaming<br>Subscription     |                                                                                                    |
| Race Setting                       |                                                                                                    |
|                                    | Products Accounts Information Corporate   Sports Login Safer Play Corporate Website   Lottery Sign Up Our Services Who We Are   Hores Racing FAQ Press Releases                                                                                                    |
|                                    | Singapore Pools Mobile App Contact Us Careers<br>Locate Outlets Tender & Quotations                                                                                                    |
| © Copyrig<br>Singapon<br>under the | tight Singapone Pools<br>ne Pools base a strong Play Responsibly start. Outsimers should play our games just for a fille Aufer and il must not adversely affect their finances or filefuly. Our game nufers do not allow any person<br>a ser of 11 bo date a strong to chain a unima to file an activity is adversed by the strong and the chain and the strong and the strong and t |
| providens<br>reliance o            | s (e.g. event-related content, venue information, acores, finings or results) and are displayed here, are interded for general information purposes only. We accept no responsibility for bets placed in<br>on the same. You are encouraged to read our Terms and Conditions and Privacy Policy before proceeding. Please exit I you are under 18.                                                                                                    |
| PLA<br>Stay Leg<br>Bet With        | AV RESPONSIBLY<br>gat.   Nalonal Process Gamping<br>Gene,   Helgine: 1800-4-688-468                                                                                                    |
|                                    |                                                                                                    |
|                                    |                                                                                                    |
|                                    |                                                                                                    |
|                                    |                                                                                                    |
|                                    |                                                                                                    |
|                                    |                                                                                                    |
|                                    |                                                                                                    |

#### WEB

• Click "Confirm" button.

#### APP

• Tap on "Confirm" button.

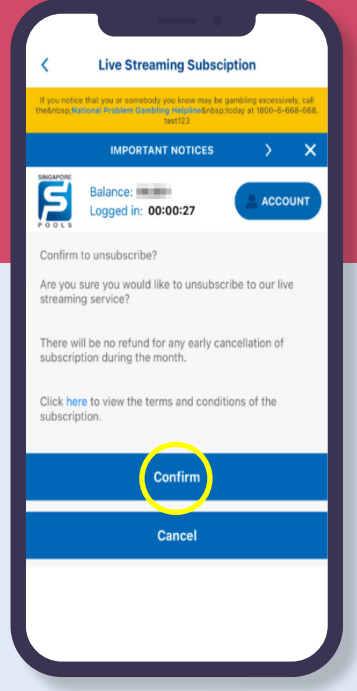

#### PLAY RESPONSIBLY

## UNSUBSCRIBE

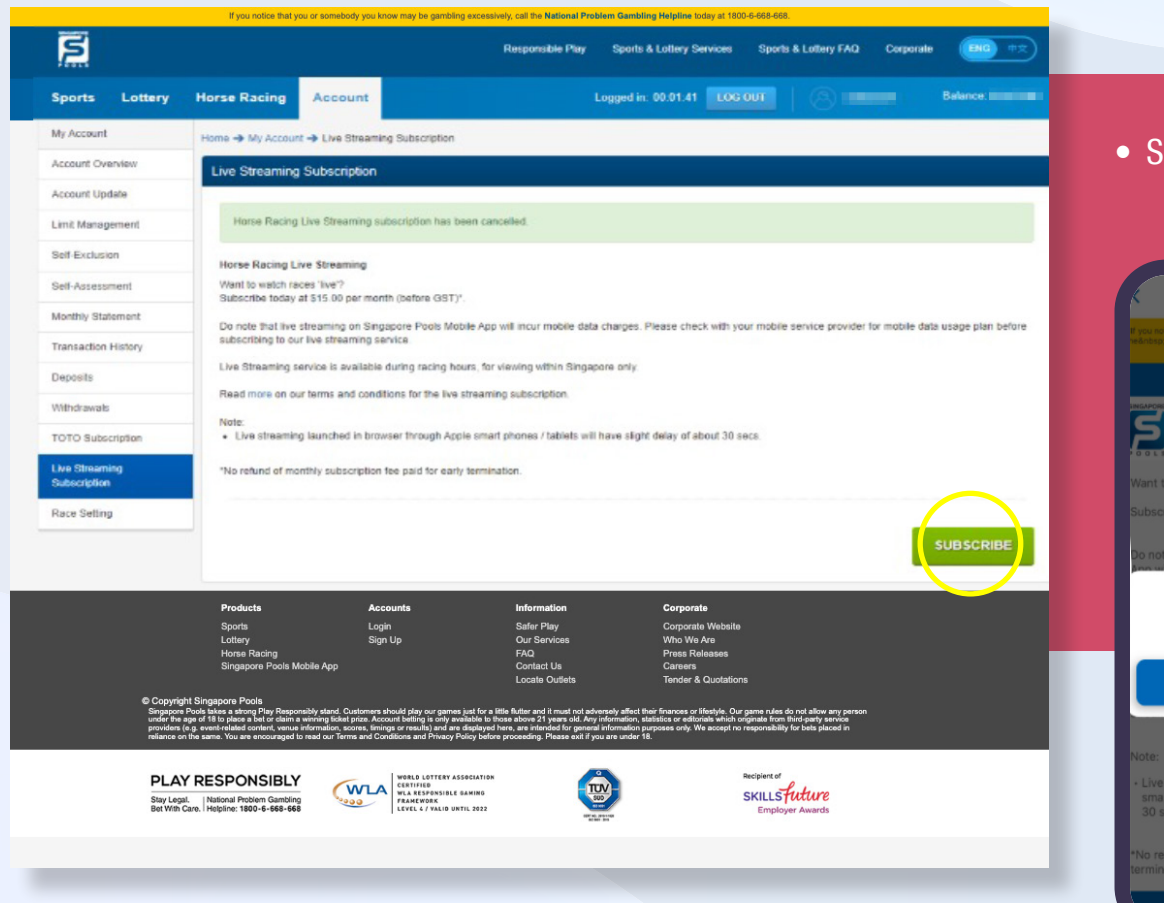

• Service is unsubscribed successfully (Web/App)

alance:

Logged in: 00:00:33

unsubscribe successful

ок

#### PLAY RESPONSIBLY

## **ADDITIONAL INFORMATION**

Refer to QR for more information on Live Streaming services

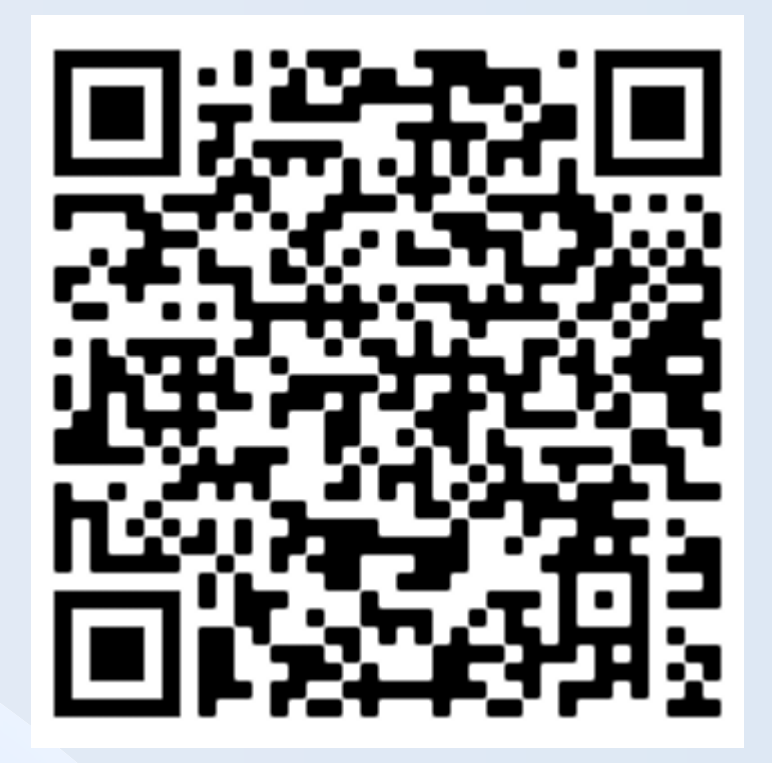

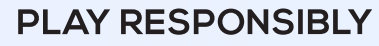

0

### PLAY RESPONSIBLY

Stay Legal. National Problem Gambling Bet With Care. Helpline: 1800-6-668-668

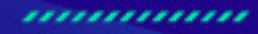

0

٠

SINGAPOREPOOLS.COM